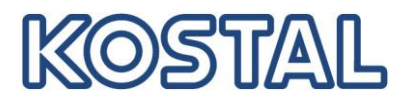

DANGER

Mettre l'appareil hors tension, le protéger contre tout risque de remise en marche et attendre cinq

minutes que les condensateurs

puissent se décharger.

DANGER DE MORT PAR ÉLECTRO-CUTION ET DÉCHARGE ÉLEC-TRIQUE !

## Guide rapide – Téléchargement du fichier Logdaten

Connectez l'ordinateur et l'onduleur avec un câble S'il vous plaît noter que l'onduleur ne peut être ouvert par un électricien qualifié.

- Ouvrez un navigateur sur l'ordinateur
- Entrez dans l'adresse du navigateur, l'adresse IP de l'onduleur ou la lettre S suivie par le numéro de série (par exemple, S90342ABC0000X)
- Appuyez sur Entrée et le serveur Web de l'onduleur s'ouvre.
- Entrez les informations de connexion par défaut comme indiquées dans la figure ci-dessous:

| se connecter         |                           |   |
|----------------------|---------------------------|---|
| Utilisateur          | Propriétaire installation | Ŧ |
| Nom de l'utilisateur | pvserver                  |   |
| Mot de passe         | pvwr                      |   |

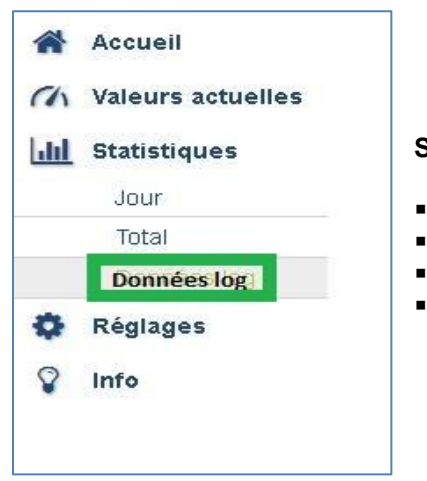

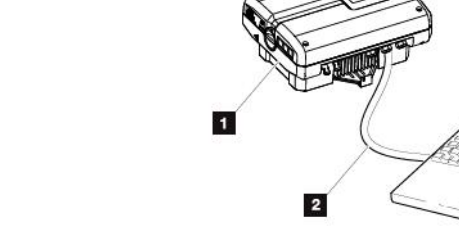

Fig. 52 : Connexion de l'onduleur et de l'ordinateur au moyen d'un câble Ethernet

3

- 1 Onduleur
- 2 Câble Ethernet
- Ordinateur (pour la configuration ou la consultation des données)

## Serveur Web UI > 06.00

- Dans le menu Statistiques sélectionnez "Données Log"
  - Entrez ensuite les données de connexion pvserver/ pvwr
  - Attendez que la page du téléchargement s'ouvre
- Enregistrer le fichier au format .dat

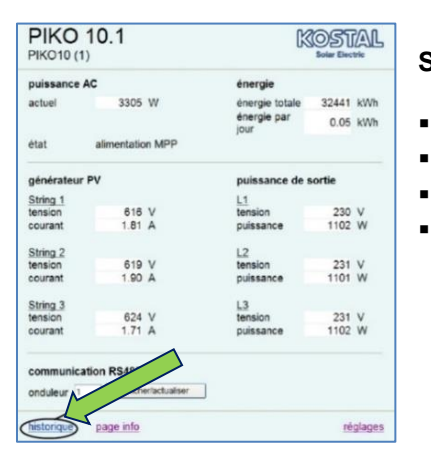

## Serveur Web UI < 06.00

- Sélectionnez Historique dans la page d'accueil
- La fenêtre de téléchargement s'ouvre
- Enregistrez le fichier au format .dat
- Selon le navigateur utilisé, les données peuvent être également enregistrées au format .txt

Smart connections